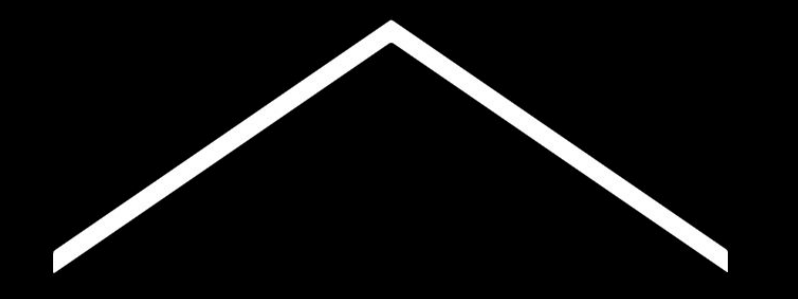

## TÁVOKTATÁS

A koronavírus (COVID-19) okozta válság idejére alakítottuk ki ezt az információ- és eszköztárat pedagógusok részére.

A legújabb tippekért és részletekért látogasson <u>teachfromhome.google/intl/hu/</u> weboldalra.

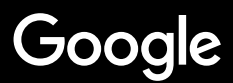

## Távoktatás

Az otthonról való tanítás egészen más megközelítést igényel, mint a megszokott tantermi oktatás. Azért hoztuk létre ezt az információ- és eszköztárat, hogy segítsük a pedagógusokat a koronavírus okozta válság idején.

Jelentkezzen be G Suite for Education fiókjába és próbálja ki javaslatainkat! Amennyiben még nem rendelkezik az eszköz csomaghoz való jogosultsággal az oktatási intézménye<u>itt</u> jelentkezhet.

#### <u>Előkészületek</u>

<u>1. Kényelmes környezet kialakítása</u>
<u>2. Hozzon létre Kurzus-t és hívja meg diákjait</u>
<u>3. Indítson videóhívást Google Meet használatával</u>
<u>4. Csökkentse a szükséges sávszélességet</u>

#### Felkészülés a tanításra

- 1. Készítsen prezentációt diákjainak
- 2. Készítsen online dolgozatot, tesztet
- 3. Készítsen feladatokat a Google Tanteremben

#### <u>Tanítás</u>

- 1. Kapcsolódás videóhíváshoz
- 2. Képernyőmegosztás, élő prezentáció
- 3. Ellenőrizze, mennyire értik diákjai a tananyagot

### Együttműködés

1. A Jamboard használata

2. Kérdezz&Felelek a Google Diák használatakor

3. Közös munka

#### Speciális igények

<u>1. Hangvezérelt írás</u>

#### <u>A diákok támogatása</u>

<u>1. Használja a Google Tantermet kommunikációra</u> <u>2. Biztosítson időt 1:1 találkozókra diákjaival</u>

## Előkészületek

- 1. Kényelmes környezet kialakítása
- 2. <u>Hozzon létre Kurzust és hívja meg diákjait</u>
- 3. Indítson videóhívást Google Meet használatával
- 4. <u>Csökkentse a szükséges sávszélességet</u>

### Kényelmes környezet kialakítása

- Keressen egy helyet a lakásban, ahol erős a WiFi jel
- 2. Ha lehetséges, ügyeljen a kellő mennyiségű természetes fényre
- 3. Keressen olyan helyet videóhívásaihoz, ahol tiszta és üres a háttér

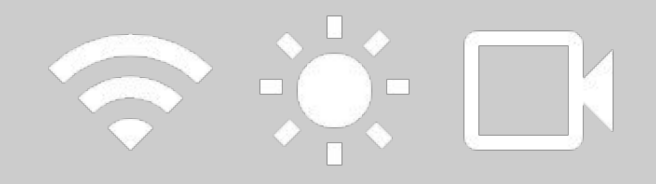

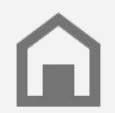

Ne feledkezzen meg diákjai lehetőségeiről. Nem feltétlenül adottak azonos technológiai feltételek minden háztartásban.

### Hozzon létre Kurzust és hívja meg diákjait

- Keresse fel a <u>Google Tanterem</u> weboldalt és kattintson a + gombra új kurzus létrehozásához <u>Magyar nyelvű útmutató</u>
- 2. A Személyek fülön hívja meg diákjait <u>Magyar nyelvű útmutató</u>
- Döntse el, szeretné-e diákjainak engedélyezni, hogy bejegyzéseket vagy hozzászólásokat tegyenek közzé <u>Magyar nyelvű útmutató</u>

Magyar nyelvű oktatóvideó a Google Tanterem használatához

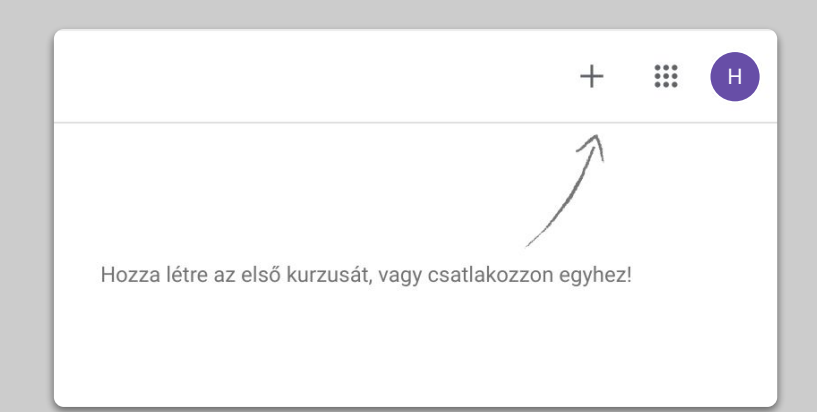

### Indítson videóhívást 'Meet' használatával

- 1. Látogasson el a <u>meet.google.com</u> weboldalra és indítson új megbeszélést
- 2. Másolja ki az URL címet a böngésző címsorából
- A Google Tanterem választott kurzusának Feladatok fülén kattintson a Létrehozásra és válassza az Anyag hozzáadását. Illessze be ide a linket, így a diákok egy kattintással csatlakozhatnak a híváshoz a tanóra idejében

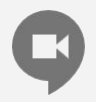

Azok a diákok, akiknek nincs lehetőségük számítógépet használni, a 'Meet' applikáción keresztül mobileszközről is bekapcsolódhatnak.

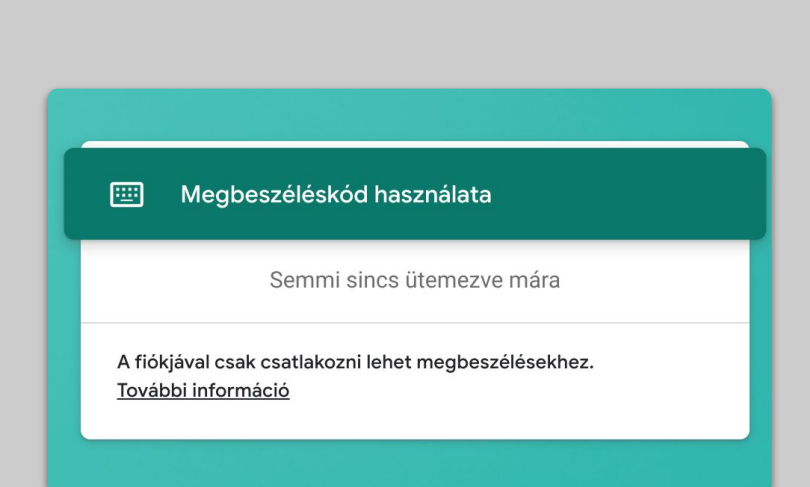

### Csökkentse a szükséges sávszélességet

- A sávszélesség csökkentése abban segít, hogy gyengébb internetkapcsolat esetén is gondtalanul tarthassa óráit. Videóhívás esetén állítsa át a videó minőségét közepes felbontásra (360p)
- 2. Használjon <u>Élő Adást</u> (Livestream), vagy vegye fel előre óráit és küldje el diákjainak
- 3. Kapcsolja ki kameráját, állítson be profilképet helyette

| Nagy felbontás (720p)        |  |
|------------------------------|--|
| Norma ál falla antáa (260m)  |  |
| Normai reibontas (360p)      |  |
| rogadaorronoontao (maximani) |  |

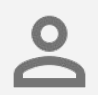

Rendszergazdája segítségével ellenőrizze, hogy minden diákjának legyen saját G Suite felhasználói fiókja.

## Felkészülés a tanításra

- 1. <u>Készítsen prezentációt diákjainak</u>
- 2. <u>Készítsen online dolgozatot, tesztet</u>
- 3. Készítsen feladatot a Google Tanteremben

### Készítsen prezentációt diákjainak

- <u>Ide kattintva</u> készíthet új Google Diák prezentációt <u>Angol nyelvű útmutató</u>
- Ne feledje, néha szükség van rövidebb szünetekre, amikor diákjai kérdéseket tehetnek fel, vagy megbeszélhetik Önnel és egymással a témát
- A 'Beillesztés' menüpont használatával képeket és videókat is beilleszthet a tananyag szemléltetése érdekében

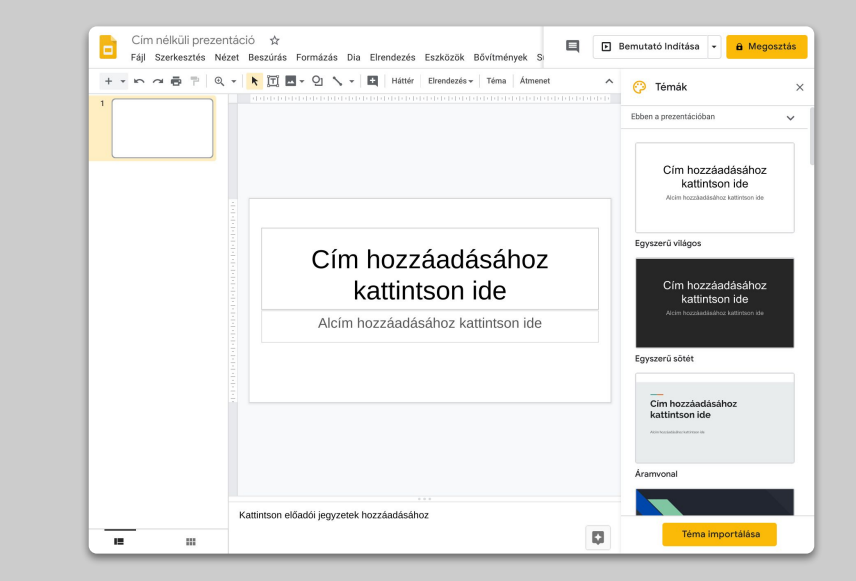

### Készítsen online dolgozatot, tesztet

- Keresse fel a <u>Google Űrlapok</u> at és készítsen új űrlapot vagy használja a sablonok valamelyikét <u>Magyar nyelvű útmutató</u>
- 2. Készítsen az űrlapból Tesztet a beállítások menüpontban. Adja meg a helyes válaszokat és az értük járó pontokat <u>Angol nyelvű útmutató</u>
- 3. Ellenőrizze az űrlapot Előnézetben a kis szem ikonra kattintva
- 4. A Válaszok fülön statisztikát talál diákjai teljesítményéről

| Beállítások                                              |                                               |                        |
|----------------------------------------------------------|-----------------------------------------------|------------------------|
| Általános                                                | Prezentáció                                   | Tesztek                |
| Beállítás tesztkér<br>Pontértékek hozz<br>engedélyezése. | <b>it</b><br>árendelése a kérdésekhez és az a | utomatikus osztályozás |
| Tesztbeállítások                                         |                                               |                        |
| Érdemjegy közzététele:                                   |                                               |                        |
| Rögtön az elküldést                                      | követően                                      |                        |
| Később, a kézi ellen<br>Bekapcsolja az e-ma              | őrzést követően<br>ail-címek begyűjtését      |                        |
| A válaszadók a következ                                  | őket láthatják:                               |                        |
| Elrontott kérdések                                       | 0                                             |                        |
|                                                          | )                                             |                        |
| ✓ Pontértékek ⑦                                          |                                               |                        |
|                                                          |                                               |                        |
|                                                          |                                               | Mégse Mentés           |

### Készítsen feladatokat a Google Tanteremben

- 1. Válassza ki a kurzust, majd kattintson a Feladatok menüpontra
- 2. Hozzon létre új feladatot és töltse fel a szükséges információkat
- Töltsön fel tananyagokat (pl. táblázatokat, prezentációkat) amelyekhez szeretné, hogy diákjai hozzáférjenek. Szintén állítsa be, hogy csak megtekinthessék a feladatot, vagy akár mindannyiuknak készíthet saját verziót <u>Magyar nyelvű útmutató</u>
- 4. [Tipp] Állítson be leadási határidőt, hogy a feladat megjelenjen diákjai Google Naptárában

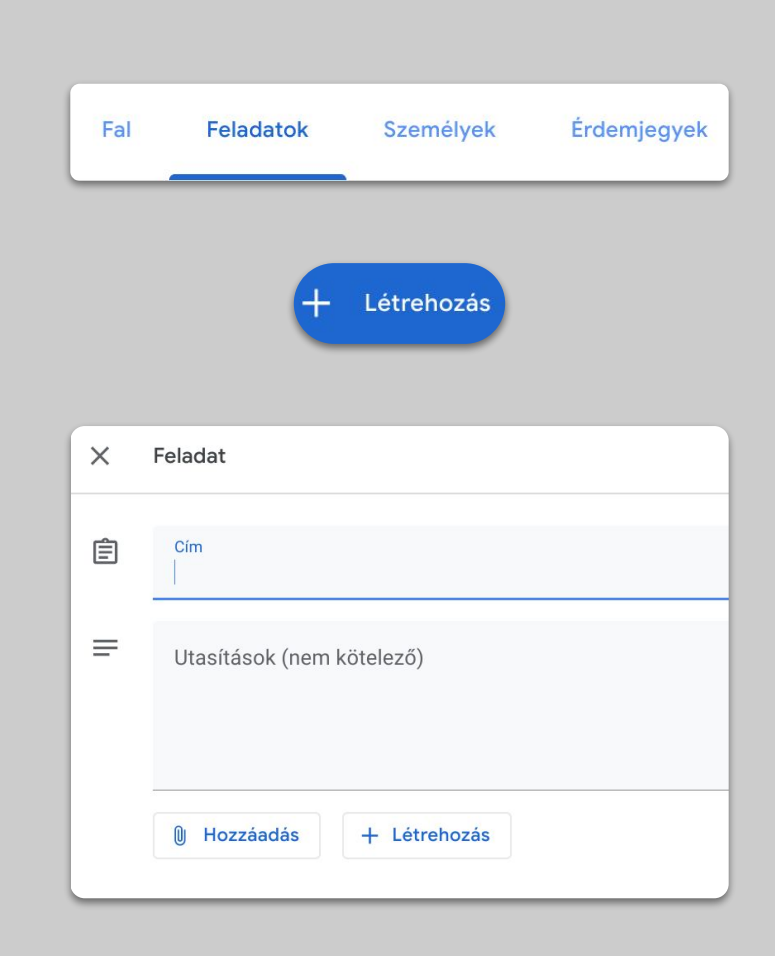

## Tanítás

## 1. Kapcsolódás videóhíváshoz

- 2. <u>Képernyőmegosztás, élő prezentáció</u>
- 3. <u>Ellenőrizze, mennyire értik diákjai a tananyagot</u>

### Kapcsolódás videóhíváshoz

- Kapcsolódjon Meet videóhíváshoz egy megbeszéléskód használatával (vagy kattintson a korábban megadott linkre) <u>Magyar nyelvű útmutató</u>
- 2. Mielőtt csatlakozik, ellenőrizze a videóképet, ki/bekapcsolhatja a mikrofont és kameráját
- 3. A további beállítások menüpont alatt pedig elindíthatja a felvételt, amennyiben szeretné rögzíteni a tanóráját <u>More info</u>

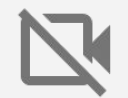

Ne feledje, a kamera használata nagy adatmennyiséget igényel. Kérje meg diákjait sajátjuk kikapcsolására, hogy gond nélkül tarthassa meg óráját.

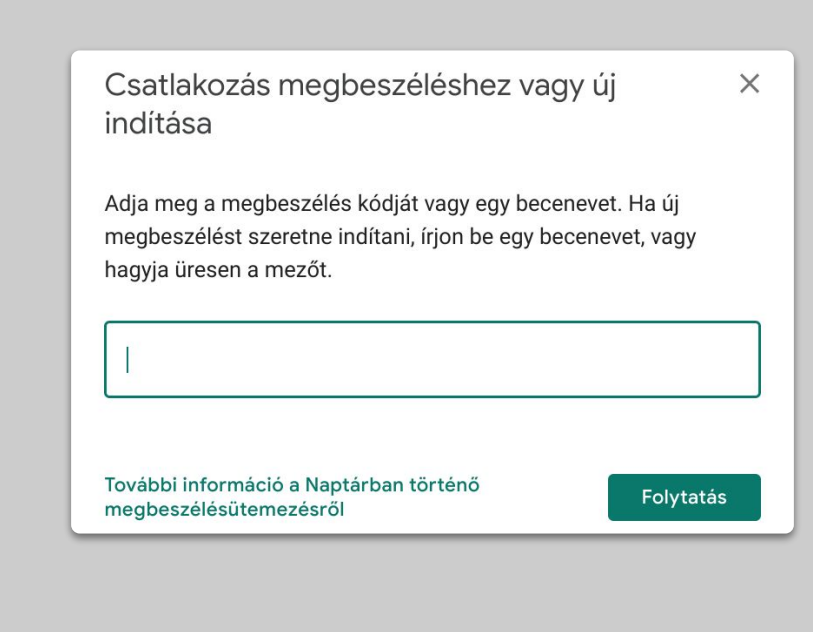

### Képernyőmegosztás, élő prezentáció

- Meet videohívás közben kattintson a Prezentálás Most gombra a képernyő alján a képernyője megosztásához <u>Angol nyelvű útmutató</u>
- 2. Válassza ki teljes képernyőjét, vagy azt az ablakot, amit meg szeretne osztani diákjaival
- Hasznos lehet egy extra eszközről (pl. telefon, tablet) is csatlakozni, hogy egyszerre láthassa prezentációját és a diákjait is
- Google Diák prezentálásához kattintson a Bemutató Indítása gombra. A Mutató segítségével vezetheti diákjai figyelmét a képernyőn

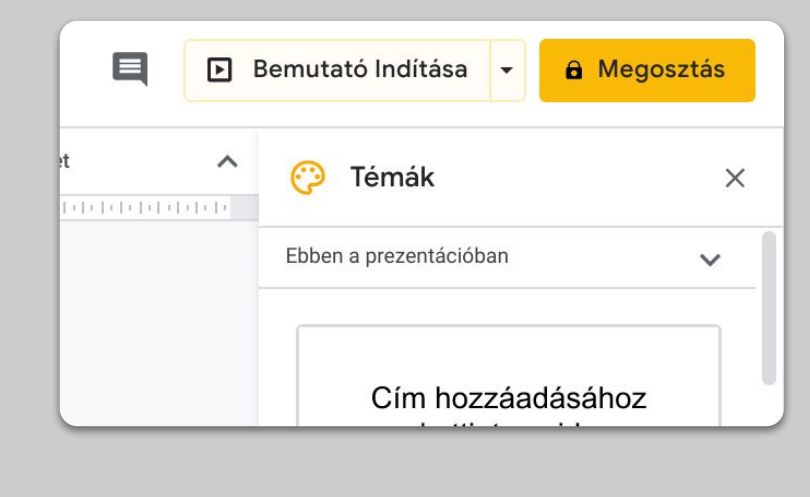

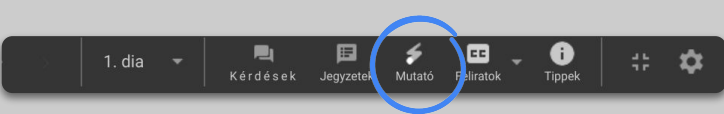

### Ellenőrizze, mennyire értik diákjai a tananyagot

- Ne felejtsen el beiktatni szüneteket, ahol diákjai kérdezhetnek, vagy megbeszélhetik a témát
- Videóhívás közben használja a Csevegés funkciót, hogy diákjai az óra megzavarása nélkül tehessenek fel kérdéseket
- Használja a Google Űrlapok Tesztek funkcióját, hogy gyorsan és egyszerűen leellenőrizze diákjai tudását

|        | Általános                                                   | Prezentáció                         | Tesztek                |
|--------|-------------------------------------------------------------|-------------------------------------|------------------------|
|        | Beállítás tesztként<br>Pontértékek hozzár<br>engedélyezése. | endelése a kérdésekhez és az ai     | utomatikus osztályozás |
| Teszt  | beállítások                                                 |                                     |                        |
| Érdem  | ijegy közzététele:                                          |                                     |                        |
| 🖲 R    | ögtön az elküldést ki                                       | övetően                             |                        |
| Ок     | ésőbb, a kézi ellenőr<br>ekapcsolja az e-mail               | zést követően<br>-címek begyűjtését |                        |
| A vála | szadók a következől                                         | ket láthatják:                      |                        |
| 🖌 E    | lrontott kérdések                                           | )                                   |                        |
| 🗸 н    | lelyes válaszok   ?                                         |                                     |                        |
| P      | ontértékek                                                  |                                     |                        |
|        |                                                             |                                     | Mégse Ment             |

# Együttműködés

- 1. A Jamboard használata
- 2. <u>Kérdezz&Felelek a Google Diák használatakor</u>
- 3. Közös munka

### A Jamboard használata

A Jamboard egy virtuális tábla, amely lehetővé teszi, hogy valós időben szemléltesse a tananyagot illetve közösen alkosson diákjaival.

- Új Jamboard készítéséhez kattintson a + jelre a jamboard.google.com weboldalon <u>Angol nyelvű útmutató</u>
- Szúrjon be különféle tartalmakat, plédául képeket vagy táblázatokat <u>Angol nyelvű útmutató</u>
- Ossza meg a virtuális táblát diákjaival a Google Tantermen keresztül <u>Angol nyelvű útmutató</u>

<u>Magyar nyelvű oktatóvideó</u> <u>a Google Jamboard használatához</u>

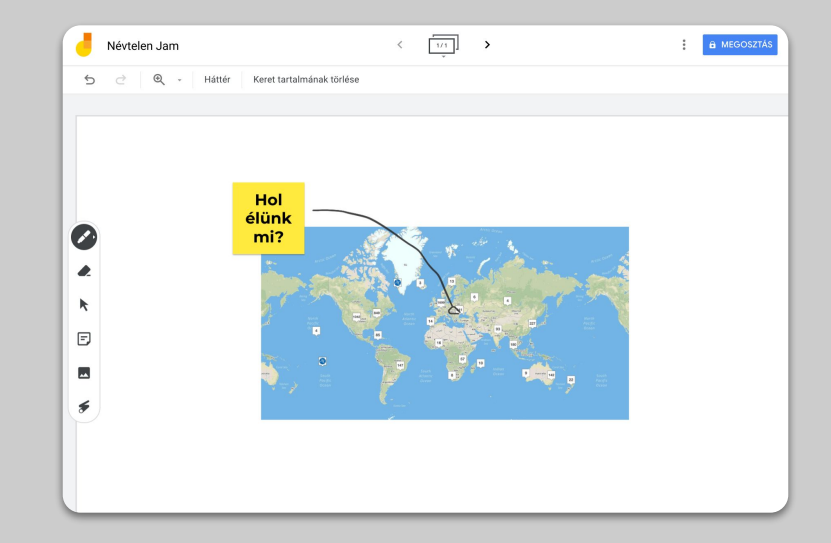

### Kérdezz&Felelek a Google Diák használatakor

- 1. A Kérdések funkció bekapcsolásával diákjai kérdéseket tehetnek fel prezentáció közben <u>Angol nyelvű útmutató</u>
- Diákjai láthatják egymás kérdéseit és szavazhatnak, melyek legyenek mindenképp megválaszolva
- A Bemutató Indítása gomb melletti nyílra kattintva válassza az Előadói nézetet, majd a Közönség Eszközök menüpont alatt bekapcsolhatja a kérdések fogadását

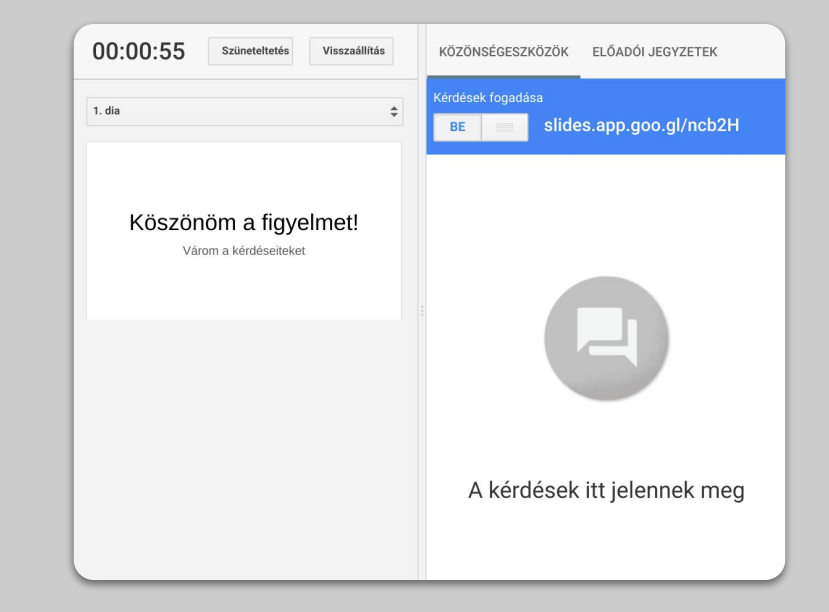

### Közös munka

Minden Google Drive szerkesztő alkalmazás (Dokumentumok, Diák, Táblázatok, stb.) úgy készült, hogy abban egyszerre közösen maximum 100 személy dolgozhasson.

- 1. Csoportmunkához diákjai létrehozhatnak közösen szerkeszthető dokumentumokat <u>Angol nyelvű útmutató</u>
- 2. Használja az Előzményeket, hogy lássa, diákjai mit adtak hozzá a dokumentumhoz <u>Angol nyelvű útmutató</u>
- Azonnali visszajelzést adhat vagy kommentálhatja a munkát Megjegyzések használatával <u>Angol nyelvű útmutató</u>

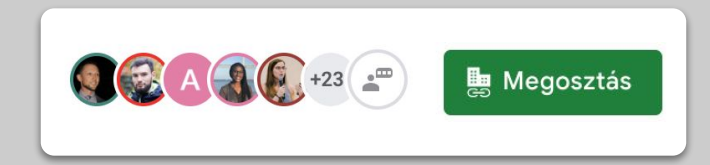

# Speciális igények

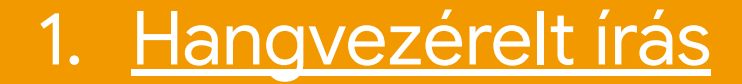

### Hangvezérelt írás

 Google Dokumentumok használatakor az Eszköz menüpont alatt kapcsolhatja be a Hangvezérelt írás funkciót

| Eszł       | közök                              | Bővítmények     | 1    | Súgó                  |                  |
|------------|------------------------------------|-----------------|------|-----------------------|------------------|
|            | Helyesírás és nyelvtan             |                 |      | Þ                     |                  |
|            | Szavak száma                       |                 |      | Ctrl+Shift+C          |                  |
|            | Javasolt változtatások áttekintése |                 |      | Ctrl+Alt+0 Ctrl+Alt+U |                  |
|            | Dokumentumok összehasonlítása      |                 |      | Új                    |                  |
| Ø          | Felfe                              | dezés           |      |                       | Ctrl+Alt+Shift+I |
|            | Össze                              | ekapcsolt objel | ktı  | umok                  |                  |
|            | Szótá                              | ir              |      |                       | Ctrl+Shift+Y     |
|            | Doku                               | mentum leford   | líta | ása                   |                  |
| Ŷ          | Hang                               | vezérelt írás   |      |                       | Ctrl+Shift+S     |
| $\diamond$ | Szkrip                             | ptszerkesztő    |      |                       |                  |
|            | Beállí                             | ítások          |      |                       |                  |
| Ť          | Kiseg                              | jítő lehetősége | k I  | beállításai           |                  |

# A diákok támogatása

- 1. <u>Használja a Google Tantermet</u> <u>kommunikációra</u>
- 2. <u>Biztosítson időt 1:1 találkozókra diákjaival</u>

### Használja a Google Tantermet kommunikációra

 Engedélyezze diákjainak, hogy bejegyzéseket és hozzájuk fűződő megjegyzéseket tegyenek közzé

<u>Magyar nyelvű útmutató</u>

- Rendszeresen töltsön fel <u>újdonságokat</u>, vagy akár indítson szavazást, hogy diákjai a tanórán kívül is folytathassák a beszélgetést
- 3. [Tipp] Ha túl sok értesítést kapna ezekről a beszélgetésekről, szabja testre értesítéseit és kapcsolja ki azokat, melyekre nincs szüksége <u>Magyar nyelvű útmutató</u>

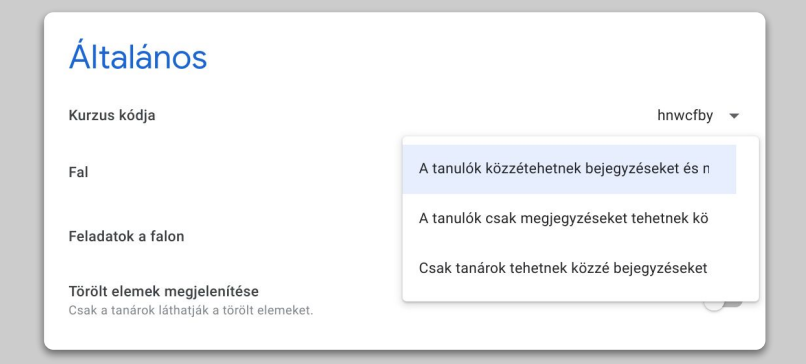

### Biztosítson időt 1:1 találkozókra diákjaival

- Új találkozó létrehozásakor a <u>Google</u> <u>Naptár</u>ban kattintson az 'ldőközök találkozóhoz' gombra
- 2. Válassza ki mikor és milyen hosszú időközöket szeretne felajánlani diákjainak és kattintson a Mentésre. Létrehozhat több, illetve ismétlődő időközöket is. <u>Angol nyelvű útmutató</u>
- Kattintson az esemény 'Ugrás a naptár megbeszéléslapjára' opcióra, másolja ki a linket és ossza meg diákjaival, hogy időpontot foglalhassanak Önhöz

|   | ×<br>Matematika fogadóóra                                    |
|---|--------------------------------------------------------------|
|   | Esemény Házon kívül Emlékeztető Teendő Időközök találkozóhoz |
| G | 2020. ápr. 20. 10:00am – 10:30am 2020. ápr. 20.              |
|   | Időszakok hossza 🝷 30 perc                                   |
|   | További beállítások Mentés                                   |

# Folytatni fogjuk...

Az itt közölt információk közel sem teljes körűek. A pedagógusok és partnereink visszajelzései alapján folyamatosan tájékoztatást nyújtunk további tippekről és eszközökről a <u>Távoktatás weboldalon</u>, hogy mindannyiunk számára megkönnyítsük ezt az időszakot.

Google